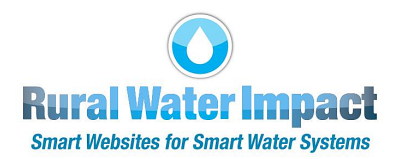

## How to Sign Up for Google Analytics

## Step 1: Sign In to Your Organization's Google Account

- If you do not have a Google account for your organization, create one using the following link <u>https://support.google.com/accounts/answer/27441?hl=en</u>
- Make sure you are signed into Google using your organization's account login and password
- **NOTE:** If you have more than one Google account, you may be prompted to choose the one you want to use to set up Google Analytics

Step 2: Set Up Your Google Analytics Account

- Click the following link: <u>http://www.google.com/analytics</u>
- **NOTE:** Google Analytics is a 3rd party application, so some of the following directions may appear in a different order or with different wording
- Click the Sign in to Analytics button in the top right corner of your screen

|                      | Partners | Support    |
|----------------------|----------|------------|
| Sign in to Analytics | Get star | rted today |

• NOTE: If you see the screen shown below instead, click the 3 horizontal lines in the top left corner, then click the Sign in to Analytics button on the lower left side (see blue arrow below)

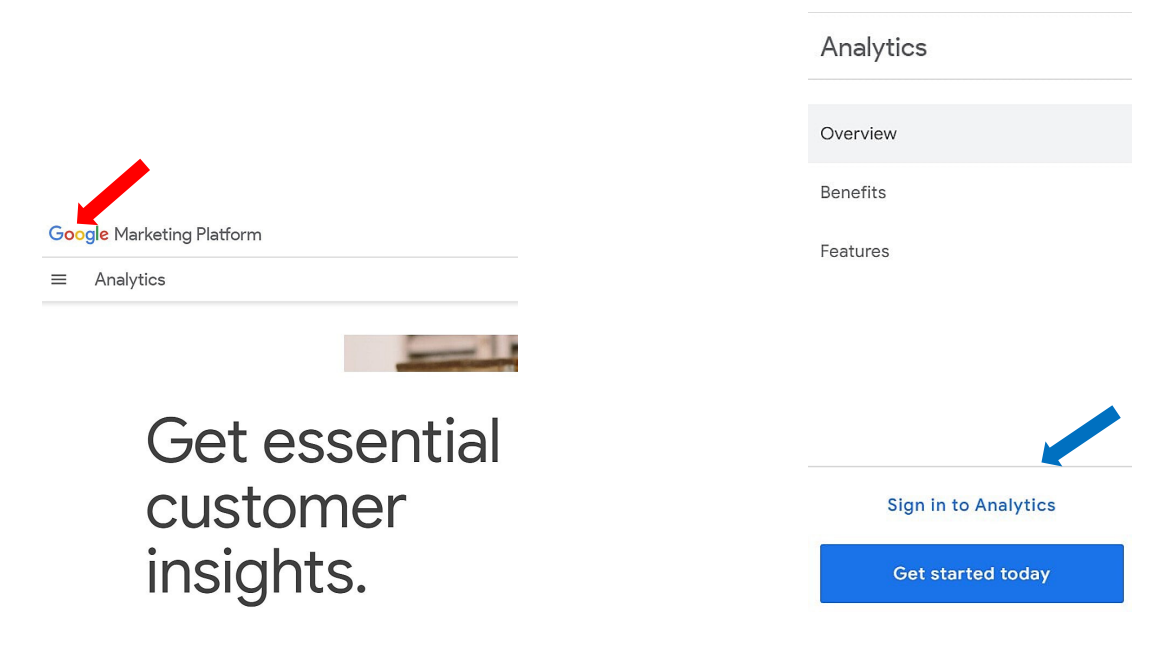

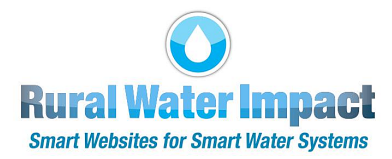

• If you see the following, enter your Email or phone, click the Create account button, click For work or my business, then click the Next button

| Goo                     | gle                        |
|-------------------------|----------------------------|
| Sigr                    | n in                       |
| to continue to G        | oogle Analytics            |
| Email or phone          |                            |
| For my personal use     |                            |
| For my child            | node to sign in privately. |
| For work or my business |                            |
| reate account           | Next                       |

- You may see a blue pop-up box with a tip for using Google Analytics, **click the X in the top right corner of the pop-up to close**
- **NOTE:** If you do not see the screen shown below, find and click the cog icon like the one shown in the lower left corner (see blue arrow below)

|        |                                                        |                |                                                                                                    |          | Analytics   |
|--------|--------------------------------------------------------|----------------|----------------------------------------------------------------------------------------------------|----------|-------------|
|        |                                                        |                |                                                                                                    | ń        | Home        |
|        |                                                        |                |                                                                                                    | ıl.      | Reports     |
|        |                                                        |                |                                                                                                    | $\Theta$ | Explore     |
| .1     | Analytics All accounts > demo site<br>my RWI demo site | Q Try searchir | ng "URL builder + UTM"                                                                                                    | R        | Advertising |
| A      | ADMIN USER                                             |                |                                                                                                    |          |             |
| ıĿ     | Account + Create Account                               |                | Property + Create Property                                                                                                    |          |             |
|        | demo site                                              | •              | my RWI demo site (332702772)                                                                                                    |          |             |
| ©<br>© | Account Settings                                       | (              | Setup Assistant                                                                                                    | _        |             |
|        | Account Access Management                              |                | Property Settings                                                                                                    |          |             |
|        | Y All Filters                                          |                | Property Access Management                                                                                                    | . ↓      |             |
|        | Account Change History                                 |                | Data Streams                                                                                                    |          |             |
|        | Trash Can                                              |                | Events     Events     Eve | *        | Admin       |

• Click the Create Account button on the left side of the screen (see red arrow above)

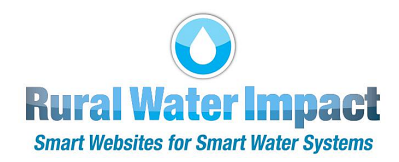

• Enter the Account name in the Account details section

| Anal   | ytics                                         |                                        |                                                         |                                    |                 | 0 | : | M |
|--------|-----------------------------------------------|----------------------------------------|---------------------------------------------------------|------------------------------------|-----------------|---|---|---|
| C Dack | 0                                             | 0                                      | 0                                                       | 0                                  | 0               |   |   |   |
|        | Account creation                              | Property creation                      | Business details                                        | Business objectives                | Data collection |   |   |   |
|        |                                               |                                        | Create an account                                       |                                    |                 |   |   |   |
|        | Create an                                     | n Analytics account to collect an      | nd organize data. Accounts can<br>more measurement IDs. | access multiple data sources, usin | g one or        |   |   |   |
|        | Account details                               |                                        |                                                         |                                    |                 |   |   |   |
|        | Account name (Requ<br>Accounts can contain mo | rired)<br>are than one measurement ID. |                                                         |                                    |                 |   |   |   |
|        | My New Account N                              | Name                                   |                                                         |                                    |                 |   |   |   |

• Scroll down, **read the Account Data Sharing Settings** info, then decide which of the four boxes to leave checked (from the choices listed below that section)

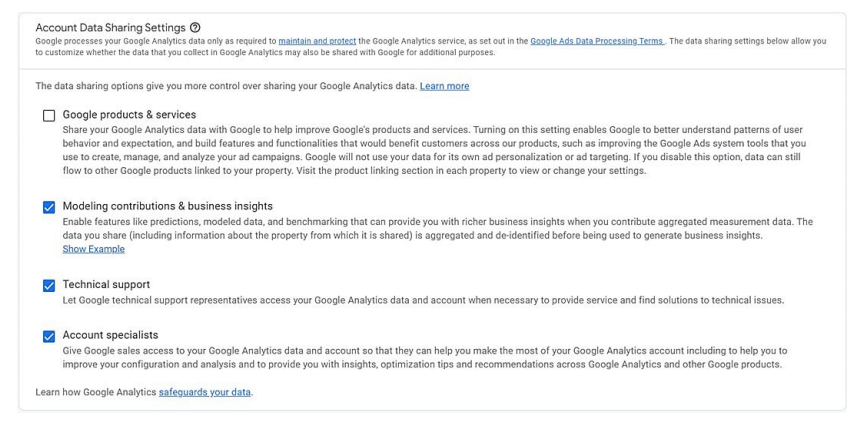

Click the Next button

By using Google Analytics you agree to the Google Analytics Terms of Service,

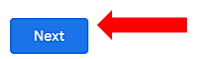

• Enter the Property name in the Property details section

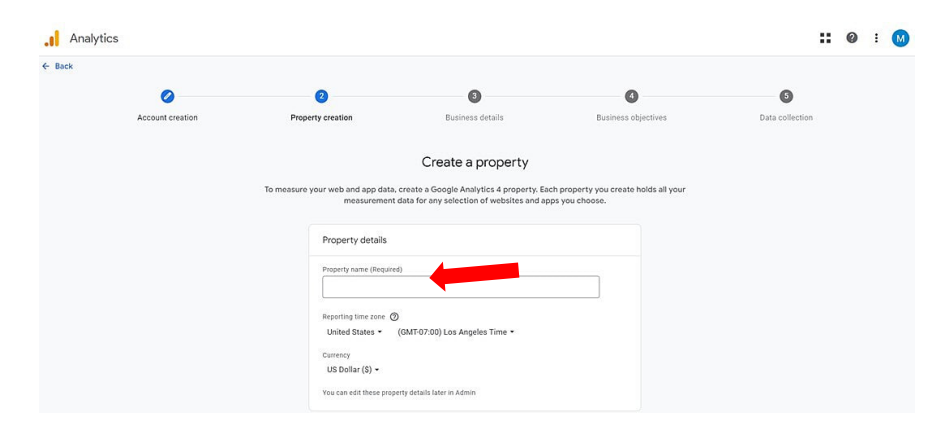

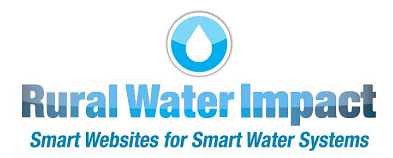

• Ignore the Show advanced options button (only used for Universal version which no longer collects data), **click the Next button** 

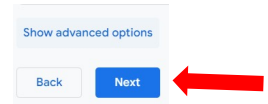

• Choose the Industry category that applies to your organization, click to choose Business size, then click the Next button

| 0                | 0                       | 3                                                                                 | 0                       | 6               |
|------------------|-------------------------|-----------------------------------------------------------------------------------|-------------------------|-----------------|
| Account creation | Property creation       | Business details                                                                  | Business objectives     | Data collection |
|                  |                         | Describe your business                                                            |                         |                 |
|                  | Help us bette           | r understand your business by answerin<br>four input helps improve Google Analyti | g the following.<br>cs. |                 |
|                  | Business details        |                                                                                   |                         |                 |
|                  | industry category (Requ | ired)                                                                             |                         |                 |
|                  | Online Communities      |                                                                                   |                         |                 |
|                  | Business size (Required | )                                                                                 |                         |                 |
|                  | Small - 1 to 10 er      | mployees                                                                          |                         |                 |
|                  | Medium - 11 to 1        | 00 employees                                                                      |                         |                 |
|                  | C Large - 101 to 50     | 0 employees                                                                       |                         |                 |

• Choose one or more of the top four objectives, or choose Get baseline reports, then click the Create button

| 0                | 0                 | 0                                                                                                    | 0                   | 0               |  |
|------------------|-------------------|----------------------------------------------------------------------------------------------------|---------------------|-----------------|--|
| Account creation | Property creation | Business details                                                                                        | Business objectives | Data collection |  |
|                  |                   | Choose your business objectives                                                                         |                     |                 |  |
|                  |                   | For reports that are personalized to your business,<br>select the topics most important to you.         |                     |                 |  |
|                  | a.                | Generate leads<br>Analyze visitor metrics and attract new customers                                     |                     |                 |  |
|                  | È                 | Drive online sales<br>Analyze purchase behavior and get more sales                                      |                     |                 |  |
|                  | S                 | Raise brand awareness<br>Spread the word about your business                                            |                     |                 |  |
|                  |                   | Examine user behavior<br>Learn how people use your site or app                                          |                     |                 |  |
|                  | E                 | Get baseline reports<br>Multiple types of reports (this option can't be combined<br>with other options) |                     |                 |  |

• **Read** the Terms of Service Agreement, read the Data Processing Terms and **check the I also** accept box, then click the I Accept button

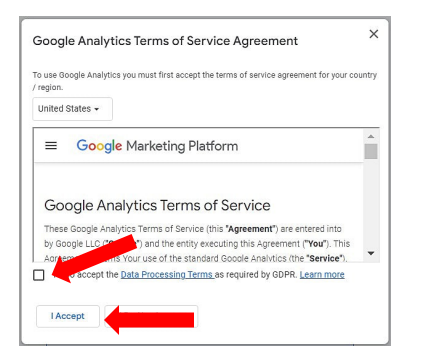

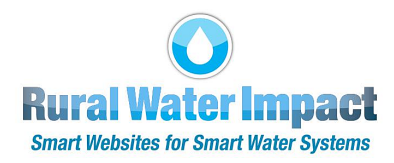

• Click the Learn more link for more information and a YouTube video, then **click the Skip for now button** 

| <br>Analytics |                  |                                                                         |                                                                                                    |                                                                         | <b>:: 0</b> : M      |
|---------------|------------------|-------------------------------------------------------------------------|----------------------------------------------------------------------------------------------------|-------------------------------------------------------------------------|----------------------|
|               | Account creation | ✓ Property creation                                                     | Susiness details                                                                                                    | <b>Business objectives</b>                                              | 3<br>Data collection |
|               |                  | To set up data collection for your webs<br>app, or an IOS app). Next, y | Start collecting data<br>ite or app, choose from where you will<br>ou'll get instructions for adding a data<br>Learn more about data collection | be collecting data (the Web, an Andro<br>collection tag to that source. | id                   |
|               | Choose a platfor | m 😢 Web                                                                 | Android app                                                                                                    | iOS a                                                                   | арр                  |
|               | Skip for now     |                                                                         |                                                                                                    |                                                                         |                      |

• Click the Continue to Home button

| Analytics |                                                                                            | <b>:: @</b> : 🔕 |
|-----------|--------------------------------------------------------------------------------------------|-----------------|
|           |                                                                                            |                 |
|           |                                                                                            |                 |
|           |                                                                                            |                 |
|           |                                                                                            |                 |
|           |                                                                                            |                 |
|           |                                                                                            |                 |
|           | You're almost there                                                                        |                 |
|           | To start measuring who visits your website and app, you'll need to set up data collection. |                 |
|           | Your reports will focus on how your business generates leads and examines user behavior.   |                 |
|           | Learn ton GA4 tasks                                                                        |                 |
|           | Download the iOS mobile ana                                                                |                 |
|           | Set up data collection Continue to Home                                                    |                 |

• If you see the screen below, click the Web button

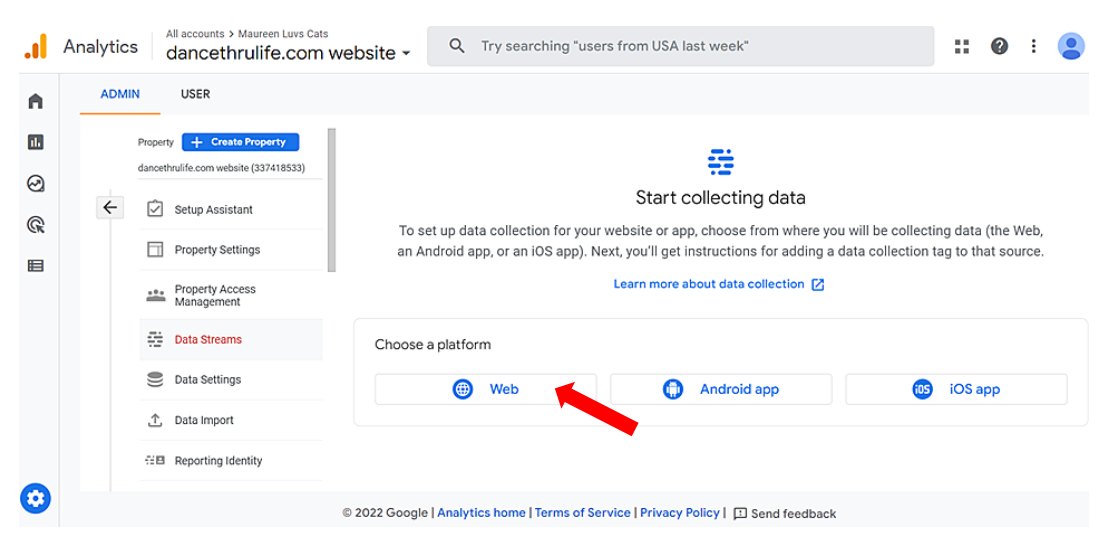

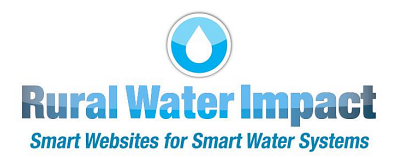

• NOTE: If you see the screen shown below instead, click the Go to stream setup button in the top right corner of the screen

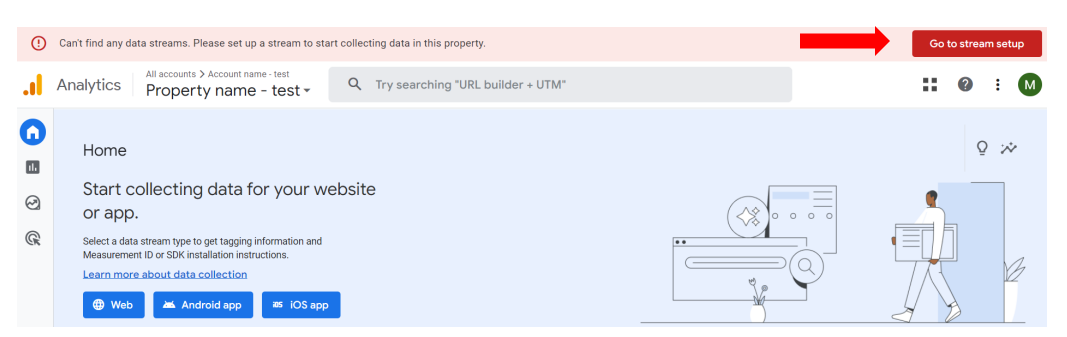

• When you see the screen below, click the Web button

| ADM | MIN USER                                                                                          |                                                                                                    |                                                        |
|-----|---------------------------------------------------------------------------------------------------|----------------------------------------------------------------------------------------------------|--------------------------------------------------------|
| ÷   | Property + Create Property<br>Maureen 7/28-23 (400460893)<br>Setup Assistant<br>Property Settings | Start collecting data<br>To set up data collection for your website or app, choose from where you will be collecting data (the We<br>get instructions for adding a data collection tag to that source | b, an Android app, or an iOS app). Next, you'll<br>re. |
|     | Property Access<br>Management                                                                     | Learn more about data collection 💋                                                                                                    |                                                        |
|     | Data Streams                                                                                      | Choose a platform                                                                                                    |                                                        |
|     | B Events                                                                                          | Web     Android app                                                                                                    | iOS app                                                |
|     | Pl Conversions                                                                                    |                                                                                                    |                                                        |
|     | _gΞ Audiences                                                                                     |                                                                                                    |                                                        |
|     | Custom definitions                                                                                |                                                                                                    |                                                        |
|     | Data Settings                                                                                     |                                                                                                    |                                                        |
|     | ✿ Data Import                                                                                     |                                                                                                    |                                                        |

• On the Set up data stream pop-up, **enter your website URL** (without https:// at the beginning), **enter a Stream name**, then **click the Create stream button** 

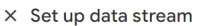

|           | r web stream                                                                                                    |                                                                                                    |                                             |  |
|-----------|----------------------------------------------------------------------------------------------------|----------------------------------------------------------------------------------------------------|---------------------------------------------|--|
| Website U | Website URL                                                                                                    |                                                                                                    | Stream name                                 |  |
| https://  | ✓ www.mywebsite.com                                                                                                    |                                                                                                    | My Website                                  |  |
|           | Valid website URL is require                                                                                               | d.                                                                                                    | Stream name is required and must be unique. |  |
|           | Automatically measure interactions ar<br>Data from on-page elements such as li<br>personally-identifiable information will | d content on your sites in addition to<br>nks and embedded videos may be co<br>be sent to Google. Learn more | o standard page view measurement.           |  |
|           |                                                                                                    |                                                                                                    |                                             |  |

• **NOTE:** You may also **click the Learn more link**, then configure the Enhanced measurement settings as desired (see blue arrows above)

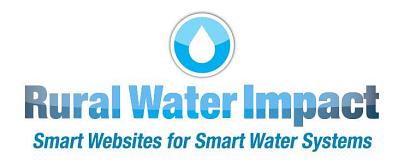

Step 3: Copy and Install Your Google Tag

• On the **Installation instructions** pop up, **click the Copy icon** in the top right corner of the box to copy the Google tag shown below

| Install with a website builder or CMS Install manually                                                                                                    |
|----------------------------------------------------------------------------------------------------|
| Below is the Google tag for this account. Copy and paste it in the code of every page of your website, immediately after the <head><br/>element. Don't add more than one Google tag to each page.</head> |
| <pre>c1 Google tag (gtag.js)&gt;</pre>                                                                                                    |
| <script async="" src="https://www.googletagmanager.com/gtag/js/id=G-5BH1tHY93D"></script><br><script></script>                                                                                           |

- **NOTE:** You may ignore any sentence that states the Google tag must be added to each page of your website (see blue arrow above for an example). As you will learn on page 8 of this tutorial, there is only one location on your website that requires the Google tag.
- Close the Installation instructions and Web Stream Details pop ups to return to the Google Analytics "dashboard"

| .ıl | Analytics | Ċ                   | ll accounts > demo site<br>demo ▼                                                                          | Q | Try searching "add user"                                                                                                    | ::     | ?        | :    |   |
|-----|-----------|---------------------|----------------------------------------------------------------------------------------------------|---|----------------------------------------------------------------------------------------------------|--------|----------|------|---|
| A   | ADMIN     |                     | USER                                                                                                    |   |                                                                                                    |        |          |      |   |
|     | ¢         | Property<br>demo (3 | Create Property     Setup Assistant Property Access Management Data Streams Data Collection Data Retention |   | All       IOS       Android       Web         Image: demo site for tutorial       Market for tutorial       Market for tutorial         Image: demo site for tutorial       4076488794       No data received in past 48 | hours. | Add stre | am - | > |
| 0   |           |                     | Data Filters                                                                                               | G | 9 2022 Google   Analytics home   Terms of Service   Privacy Policy   🗔 Send feedback                                                                                                    |        |          |      |   |

## Step 4: Login to Client Dashboard on Your Website

<u>Admin</u>

• In the lower right corner of your website's home page, you will see the word Admin

• Click that link, then login with your username and password

Powered by RuralWaterImpact.com - Smart Websites for Smart Water Systems™

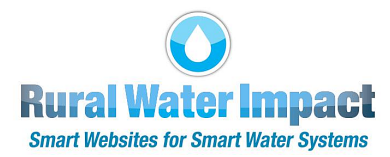

Step 5: Locate the Google Analytics Tracking Code Box

• Click My Home Page on the left side of the screen

| MY CONTENT   |
|--------------|
|              |
| My Dashboard |
| My Home Page |
| My Design    |

• On the right side of the screen, scroll down to the **Google Analytics Tracking Code:** box in the **My Site Information** section, **click in the box** and **press Ctrl V** to paste the **Google Tag you copied** (in Step 3 above), then **click the Update button** 

| <u>Google Analytics</u><br>Tracking Code: | <u>e Analytics</u><br>king Code: | <u>e Analytics</u><br>king Code: | : <u>s</u><br>e: |  |  |  |  |  |  |  |  |  |
|-------------------------------------------|----------------------------------|----------------------------------|------------------|--|--|--|--|--|--|--|--|--|
|                                           |                                  |                                  |                  |  |  |  |  |  |  |  |  |  |

• To learn how to use Google Analytics, **click the following link** to view a Google Analytics for Beginners YouTube video

https://analytics.google.com/analytics/academy/course/6

**NOTE:** The above instructions include the basic instructions needed to set up Google Analytics. You will be able to change some of those settings after you learn more while using it.

For more detailed and advanced options, try the Google instructions using the link below <u>https://support.google.com/analytics/answer/9304153?hl=en&ref\_topic=9303319#zippy=%2Cweb</u>

If you have questions about this tutorial or need additional assistance with your website, please click the **CONTACT SUPPORT** button on the left side of your website's Client Dashboard. Complete the form to tell us how we can help, then click Submit. Or you may call us at (888) 551-4815. **We are here to help!**